## Objective

By the end of this lesson, you will be able to create your own music using Mixcraft!

## **Materials and Prep**

Materials Needed:

- Computer or laptop with Mixcraft software installed
- Headphones
- Keyboard or mouse for computer

Prep:

- Make sure Mixcraft software is installed and ready to use
- Clear a workspace for your computer setup

## Activities

1. Explore the Mixcraft interface and learn about the different tools available.

- 2. Create a simple music track using pre-recorded loops and beats.
- 3. Experiment with adding different instruments and effects to your music.

## **Talking Points**

- Let's start by opening Mixcraft on your computer. Click on the icon that looks like a musical note.
- See these colorful buttons? They are like magic buttons that help you create music!
- Try dragging this drum loop onto the timeline. It sounds like a heartbeat!
- Now, let's add some piano notes by clicking on the piano icon and placing them on the timeline.
- Listen to how the music changes when we add different instruments. Isn't it fun to mix and match sounds?
- Remember, there are no wrong answers in music. Just have fun experimenting and creating your own unique tunes!